## Afspeellijsten maken met geselecteerde bestanden

Een afspeellijst maken door de bestanden een voor een te ordenen.

1 Selecteer de weergavestand.

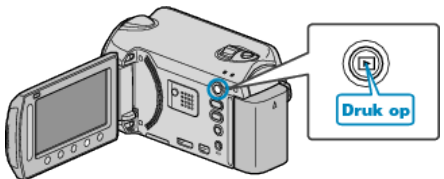

2 Selecteer de videostand.

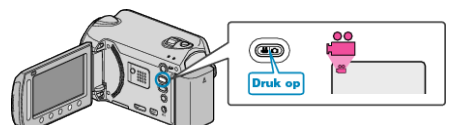

3 Druk op 🛞 om het menu te zien.

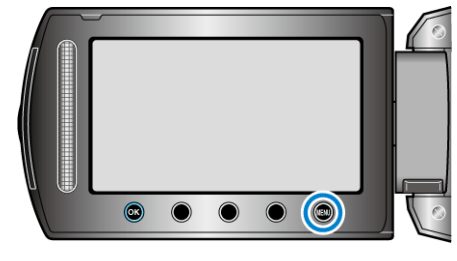

4 Selecteer "AFSPEELLIJST BEWERK." en druk op ®.

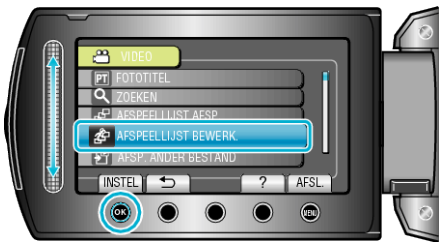

5 Selecteer "NIEUWE LIJST" en druk op @.

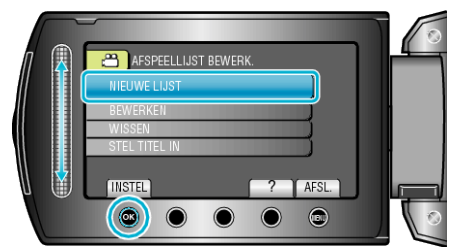

6 Selecteer "VAN SCENE MAKEN" en druk op ®.

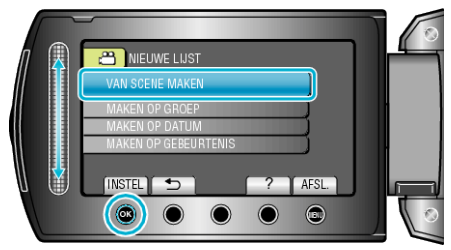

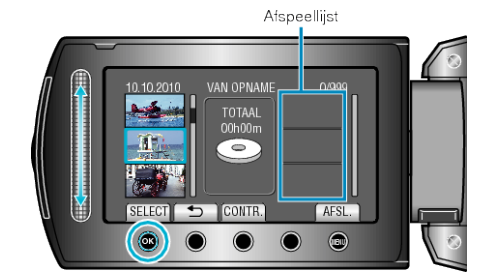

- Raak "CONTR." aan om de geselecteerde video te bekijken.
- 8 Selecteer het invoegpunt en raak @ aan.

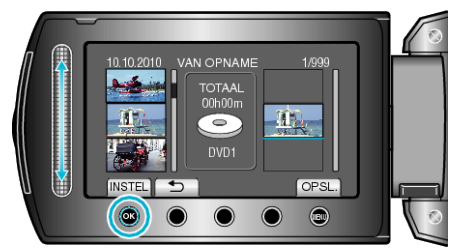

- De geselecteerde video's worden aan de rechterkant toegevoegd aan de afspeellijst.
- Raak om een video te wissen uit de afspeellijst "→" aan om de video te selecteren, en raak vervolgens aan.
- Herhaal stappen 7-8 en orden de video's in de afspeellijst.
- 9 Raak na het ordenen 🗐 aan.

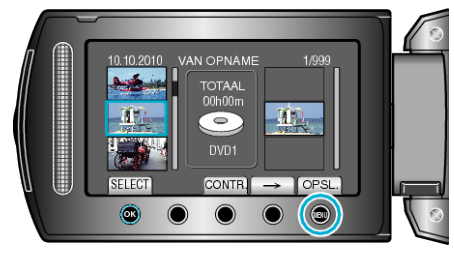

10 Selecteer "BEWAREN EN AFSLUITEN" en druk op .

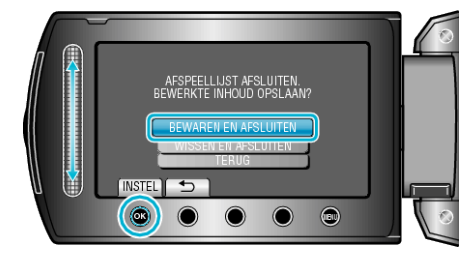